# **ReChargX™ RX463X Instructions**

## For Refilling the Brother TN760 Toner Cartridge

## ReChargX<sup>™</sup> RX463X Instructions: Overview

The Brother TN760 is the toner cartridge found in the following printer models (and all other machines using the same "engine"):

 DCP-L2550dw
 HL-L2350dw

 HL-L2390dw
 HL-2395dw

 MFC-L2710dw
 MFC-L2750dw

 HL-L2370dw (XL)
 MFC-L2750dw (XL)

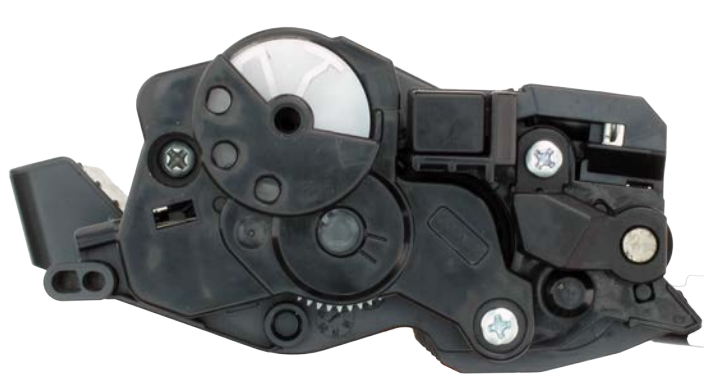

Brother TN760 End Cap

## Included in the ReChargX<sup>™</sup> RX463X Kit

- ReChargX<sup>™</sup> RX463X instructions
- ReChargX<sup>™</sup> RX463X premium print toner
- Toner hopper plug
- Residual toner bag
- Toner bottle funnel spout
- "Toner grabber" cloth
- Work surface protector/newsprint

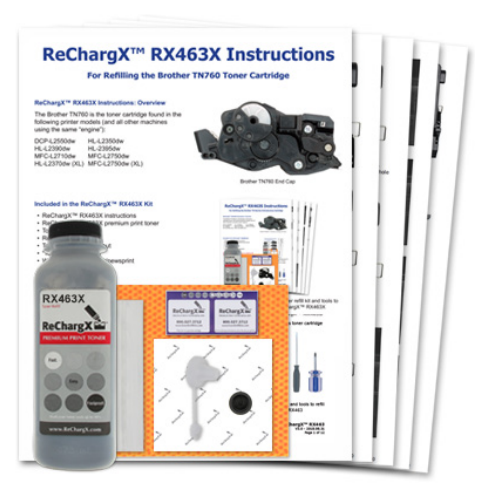

ReChargX™ RX463X premium print toner refill kit and tools to refill your cartridge using the ReChargX™ RX463X

## **Required Tools**

The toner refill process requires the use of our ReChargX<sup>™</sup> Brother tool kit which includes:

- Small flat-blade screwdriver
- Small phillips head screwdriver

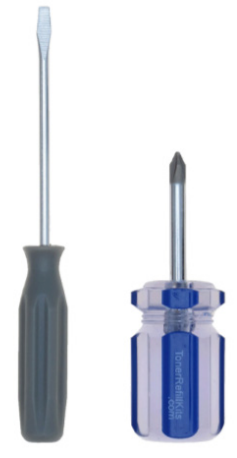

Tools needed to properly refill your cartridge using the ReChargX™ RX463X toner refill kit

TonerRefillKits.com 9am - 5pm ET Mon - Fri 800.527.3712 or 352.343.7533

 $\otimes$  1995-2019 ReChargX, EmptyX, TonerRefillKits, TonerRefillKits.com, the TonerRefillKits logo, the ReChargX and EmptyX logos are trademarks owned by TonerRefillKits.com, LLC. All rights reserved.

ReChargX<sup>™</sup> RX463X V1.0 - 2019.05.16 Page 1 of 11

## Step 1: Prepare your work surface

Included in the ReChargX<sup>™</sup> RX463X premium print toner refill kit is a sheet of newsprint (**Figure 1**).

Unfold the sheet and lay it across your work surface.

The newsprint keeps your work surface clean and is discarded after completing the refilling process.

# Step 2: Position the drum unit and toner cartridge assembly

When you remove the cartridge from your printer the drum unit will still be attached.

Position the assembly on your work surface so the handle on the front of the toner cartridge (B) is facing you and the green or blue tab (A) is on the left-hand side (**Figure 2**).

# Step 3: Separate the toner cartridge from the drum unit assembly

Press and hold down the green or blue tab (A) located on the left-hand side of the unit while lifting up on the handle of the front of the toner cartridge with your right hand (B) to separate the toner cartridge from the drum unit (**Figure 3**).

Lift the toner cartridge up and off of the drum unit.

**Note**: Since the drum in the drum unit can be easily scratched or damaged, put it out of harm's way until we are completely finished with the refilling operation.

## Step 4: Prepare the cartridge for refilling

Position the cartridge on your work surface so the handle (B) is facing toward you and the developer roller (A) is facing away from you (**Figure 4**).

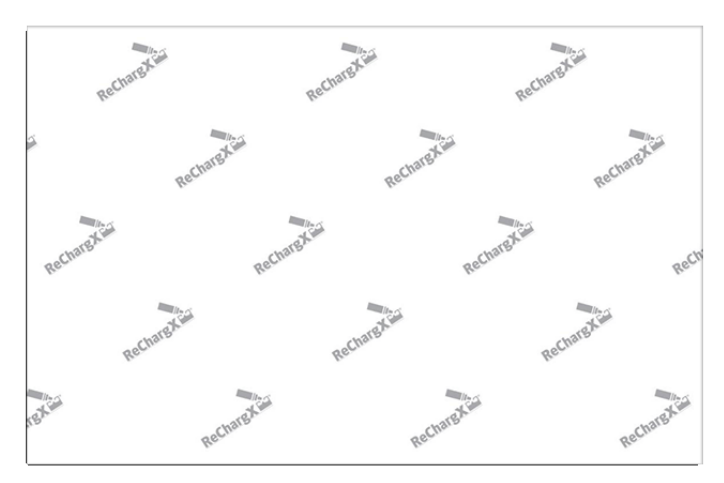

Figure 1: ReChargX™ newsprint work surface protector

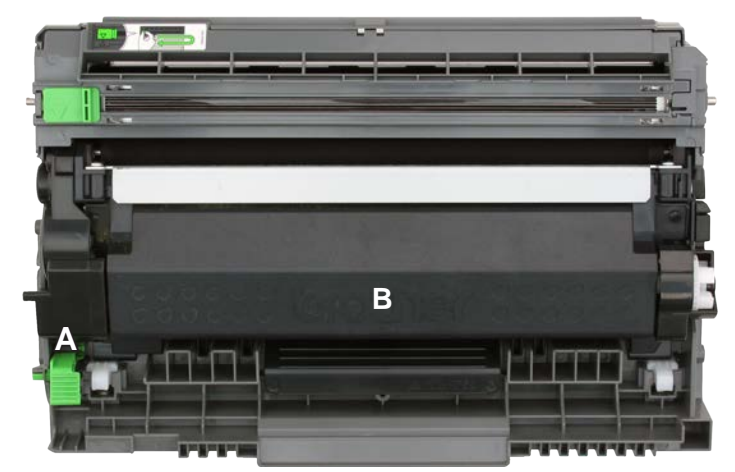

Figure 2: Positioning the drum unit and toner cartridge assembly

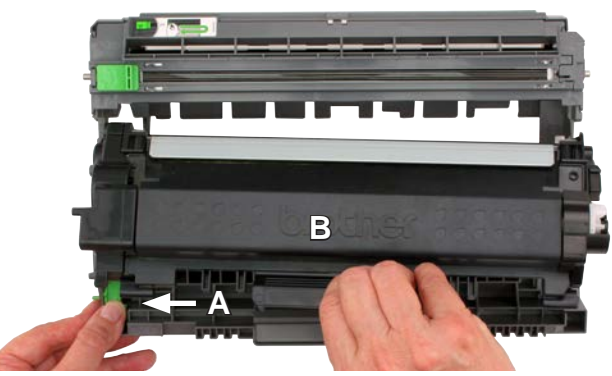

Figure 3: Removing the toner cartridge from the drum unit

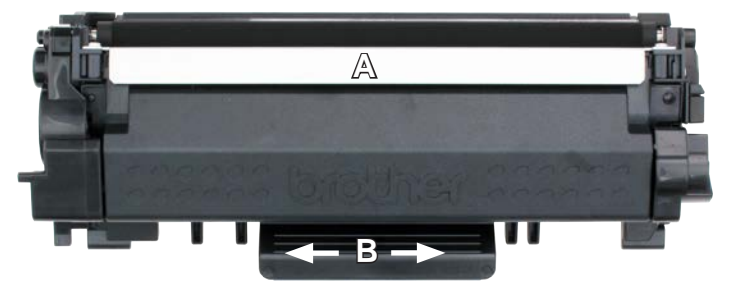

Figure 4: The toner cartridge in the correct orientation

TonerRefillKits.com 9am - 5pm ET Mon - Fri 800.527.3712 or 352.343.7533 ReChargX<sup>™</sup> RX463X V1.0 - 2019.05.16 Page 2 of 11

## Step 5: Protect the developer roller

The developer roller along the front of the cartridge is critical to the image production process and can be damaged even by a fingerprint.

To protect the roller during refilling we will cover it with a sheet of paper.

Start with a piece of paper in "portrait" orientation, then fold the 8.5" X 11" sheet in half (folding the top edge over to meet the bottom edge) leaving an 8.5" X 5.5" sheet.

With the cartridge face up tape one of the long 8.5" edges to the top of the cartridge (**Figure 5-1**).

Carefully fold the paper over the developer roller (again, being careful not to touch the developer roller with your fingers) and tape the other edge of the paper to the bottom of the cartridge (**Figure 5-2**).

Return the cartridge to its original orientation to continue (**Figure 5-3**).

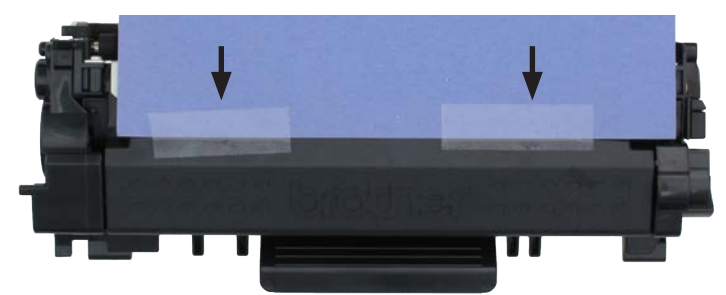

Figure 5-1: Protecting the developer roller (top-side)

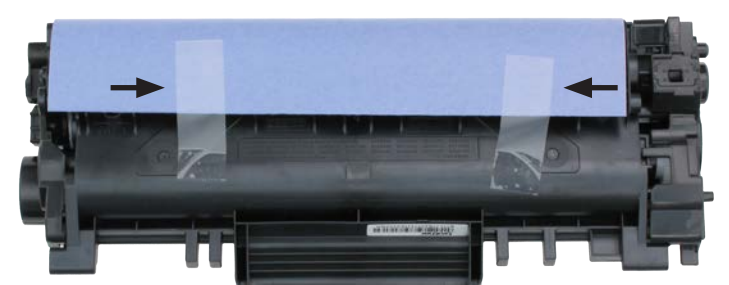

Figure 5-2: Protecting the developer roller (bottom-side)

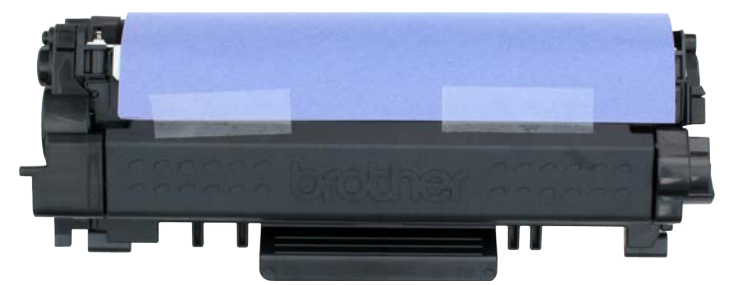

Figure 5-3: The cartridge protected

Figure 6-1: Removing the end cap screws (1 of 2)

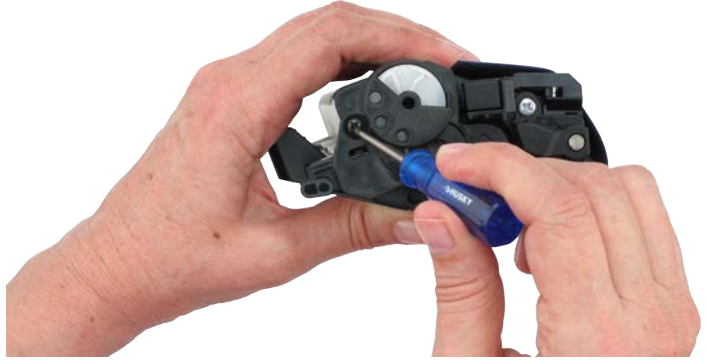

Figure 6-2: Removing the end cap screws (2 of 2)

## Step 6: Remove the cartridge end cap

Position the cartridge on your work surface so the black plastic end cap (which covers the internal gears of the cartridge) is facing upward and the handle of the cartridge is on the left-hand side.

You now have access to the two screws which secure the end cap to the cartridge.

Use the phillips-head screwdriver to remove the phillips-head screws (**Figure 6-1 & 6-2**) and set them aside for later use.

ReChargX<sup>™</sup> RX463X V1.0 - 2019.05.16 Page 3 of 11 After removing the two phillips-head screws, lift the end cap off the cartridge (**Figure 6-3**).

Discard the end cap.

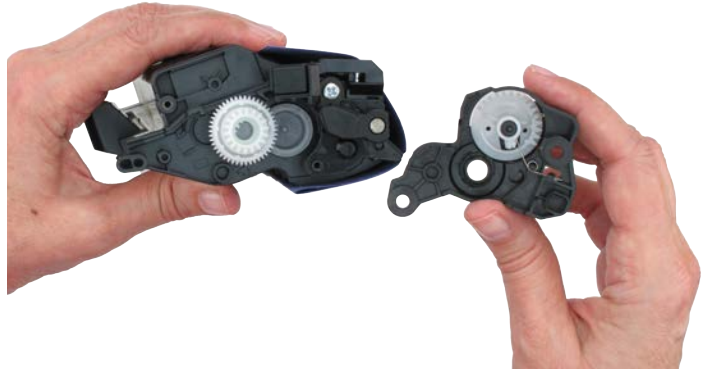

Figure 6-3: Remove the cartridge end cap

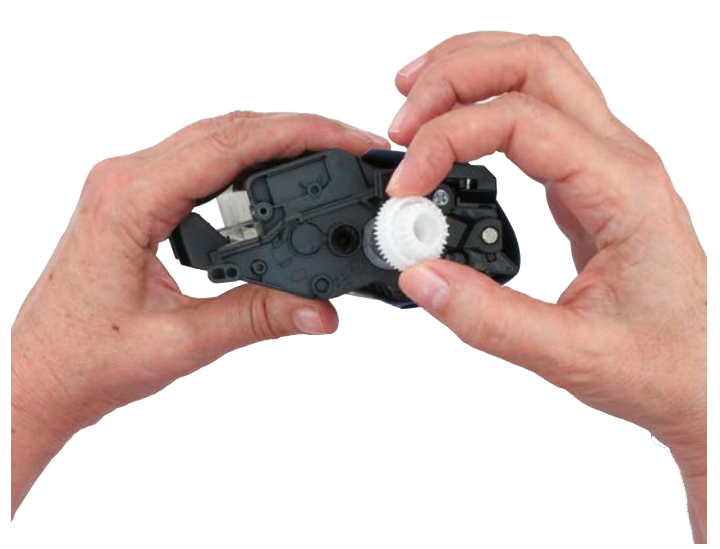

Figure 6-4: Remove the drive gear from the cartridge

# Remove the white drive gear from the end of the toner cartridge (**Figure 6-4**).

Set the drive gear aside for later use.

## Step 7: Remove the cartridge plug

Hold the toner cartridge upright and use the edge of the flat-blade screwdriver to carefully pry and lift the plug up and out of the cartridge (**Figure 7**).

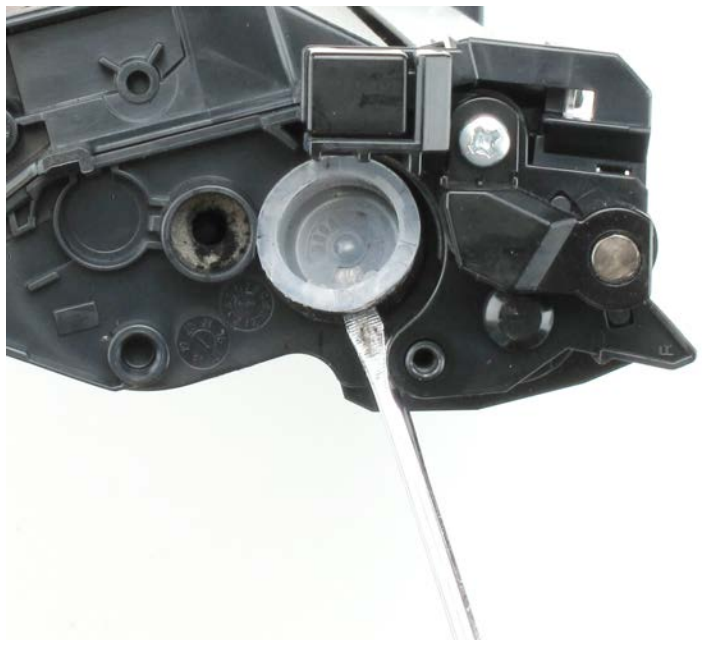

Figure 7: Removing the cartridge plug

TonerRefillKits.com 9am - 5pm ET Mon - Fri 800.527.3712 or 352.343.7533 ReChargX<sup>™</sup> RX463X V1.0 - 2019.05.16 Page 4 of 11

## Step 8: Remove the remaining Brother toner

Prior to adding "fresh" toner, we must remove the residual "old" toner.

On the first refill of your cartridge, the new toner should not be combined with OEM Brother toner remaining in the hopper.

Failure to remove the toner will result in splotching, smudging, hazing, and/or other print defects.

Turn the toner cartridge on its end allowing the toner hopper to empty its contents (**Figure 8**).

Set the cartridge aside and carefully zip the bag to enclose the waste toner. Discard the residual toner bag and waste toner.

# Step 9: Add the ReChargX<sup>™</sup> RX463X premium print toner to the toner hopper

Before starting the toner hopper refilling process (and after verifying the bottle cap is screwed firmly in place), gently rock or shake the bottle back-and-forth several times to ensure the toner will flow smoothly (the toner can settle and compact during shipping).

Remove the original cap from the toner bottle and attach the clear, plastic dispenser spout from the ReChargX<sup>™</sup> RX463X premium print toner refill kit.

For the easiest, quickest and most mess-free refilling, tilt the end of the cartridge up with the toner hopper hole at a 45 degree angle and slowly angle the dispenser spout on the bottle of toner to meet up with the hole (**Figure 9**). Tilting the bottle up a little more will start the toner flowing into the toner hopper.

Pour the toner slowly. **RESIST ALL TEMPTATION TO SQUEEZE THE BOTTLE** to increase the flow of toner. The likelihood of toner escaping under pressure greatly increases when the bottle is squeezed while filling the cartridge. If the toner stops flowing, return the bottle to the upright position and restart the filling process.

Fill the cartridge until the hopper appears to be full. Any toner remaining in the bottle can be used at a later date after you have completed a significant amount of printing.

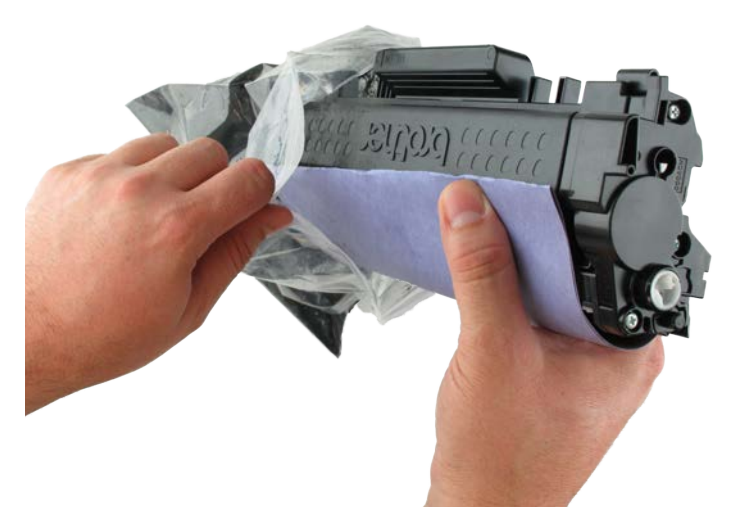

Figure 8: Removing the remaining toner from the cartridge

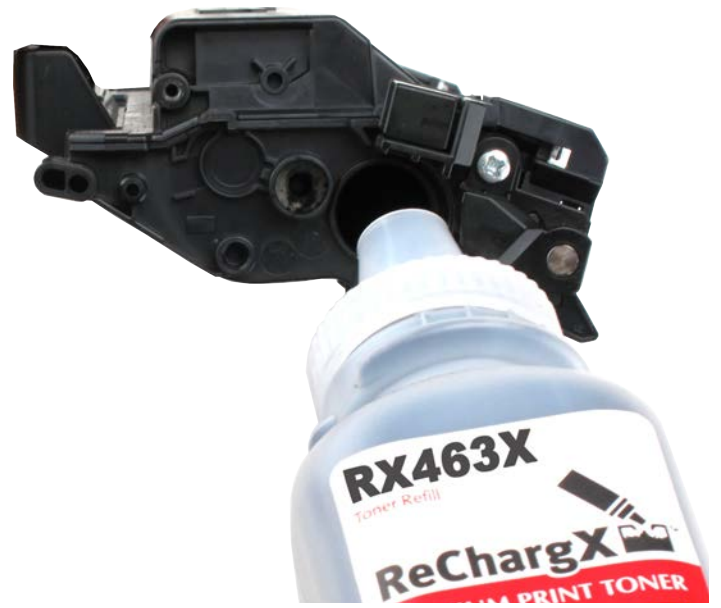

Figure 9: Refilling the toner cartridge

### TonerRefillKits.com

9am - 5pm ET Mon - Fri 800.527.3712 or 352.343.7533

## Step 10: Activate the toner grabber cloth

Take the orange toner grabber cloth from the ReChargX<sup>™</sup> RX463X premium print toner refill kit and stretch it along both dimensions; the cloth will stretch considerably in one dimension and not the other (**Figure 10**). Stretching the toner grabber cloth activates the toner retaining substance embedded within the cloth which gives it the ability to pick up and retain toner.

**Note**: Only use the toner grabber cloth on the exterior of the cartridge. Do not use the cloth to clean any of the internal components or the drum as the toner grabber will leave a residue on those critical image production components which will affect the quality of the print output.

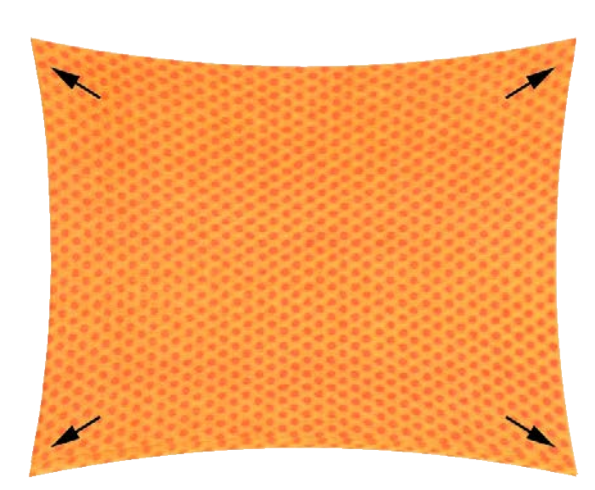

Figure 10: Stretching the "toner grabber" cloth

# Step 11: Clean the area around the toner hopper opening

Using the toner grabber cloth, firmly wipe around the area of the toner hopper hole (**Figure 11**).

You may also want to use the cloth to clean any toner left on the toner bottle dispenser spout and your immediate work space.

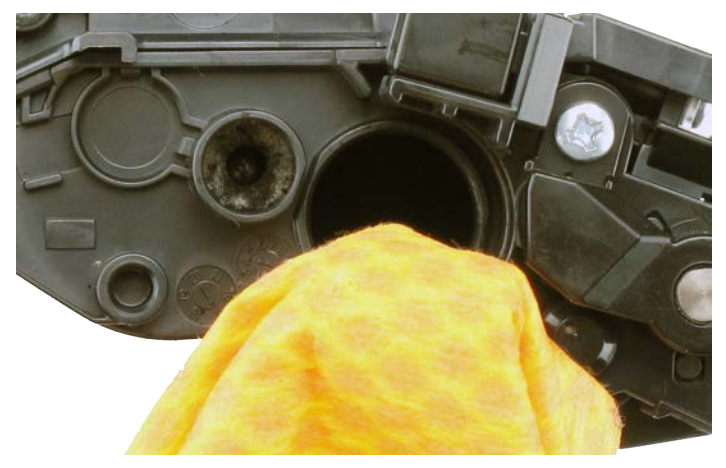

Figure 11: Cleaning the cartridge using the toner grabber cloth

## Step 12: Apply the Plug

Apply the small, black plug, from the ReChargX<sup>™</sup> RX463X premium print toner refill kit, onto the cartridge. Press firmly around the plug to ensure a strong fit (**Figure 12**).

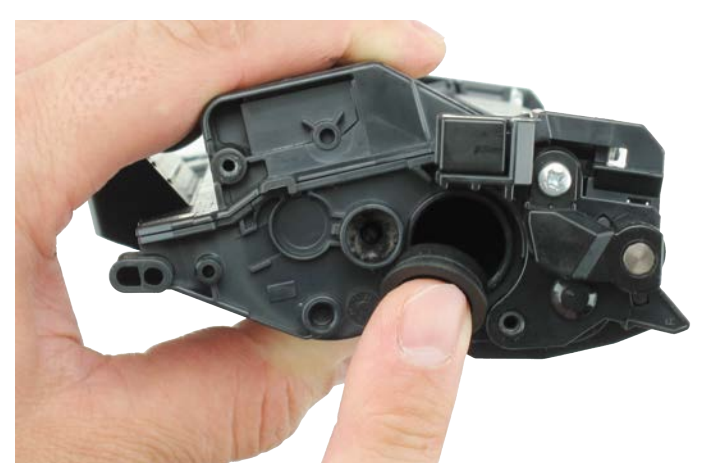

Figure 12: Applying the plug to the toner cartridge

TonerRefillKits.com 9am - 5pm ET Mon - Fri 800.527.3712 or 352.343.7533 ReChargX<sup>™</sup> RX463X V1.0 - 2019.05.16 Page 6 of 11

## Step 13: Adding the new drive gear

Retrieve the white drive gear from the ReChargX™ RX463X premium print toner refill kit.

Place the white drive gear into the location of the previously removed drive gear (**Figure 13**).

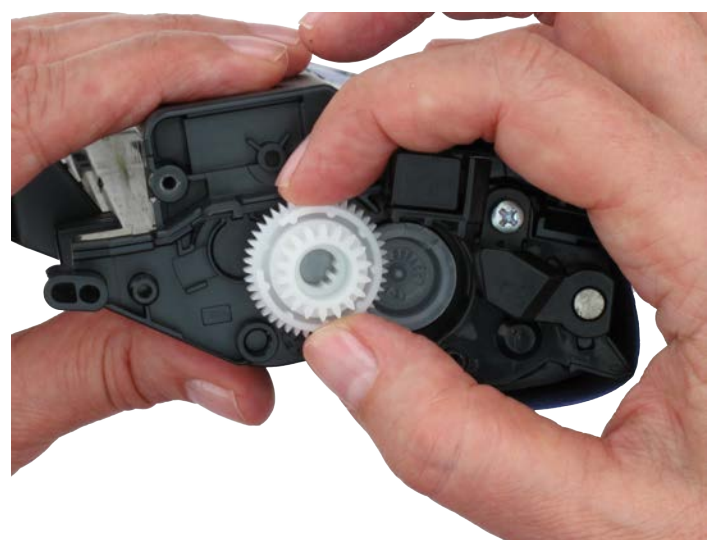

Figure 13: Placing the drive gear onto the cartridge

## Step 14: Positioning the new drive gear

The drive gear must be positioned correctly in order to engage the reset gear.

Turn the reset gear counter clockwise until the gear's inner indent/notches face the bottom-right around the 5'o clock position (**Figure 14**).

With the procedure completed, we now can set the cartridge aside and retrieve the end cap to complete the reset steps.

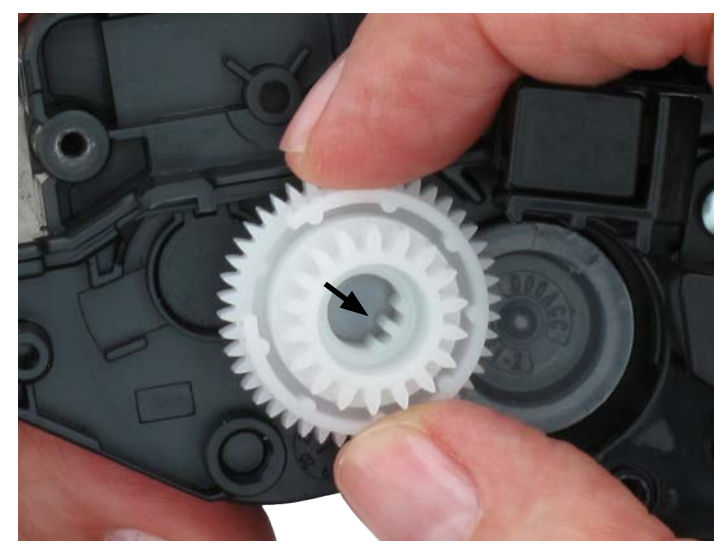

Figure 14: The drive gear in its reset position

## Step 15: Reset the Cartridge Gear

Hold the cartridge end cap with the reset gear facing toward you (**Figure 15-1**).

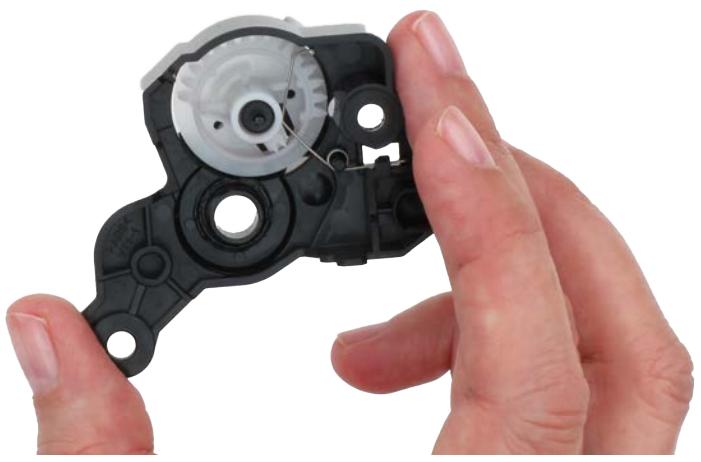

Figure 15-1: The cartridge end cap with reset gear

TonerRefillKits.com 9am - 5pm ET Mon - Fri 800.527.3712 or 352.343.7533

 $\odot$  1995-2019 ReChargX, EmptyX, TonerRefillKits, TonerRefillKits.com, the TonerRefillKits logo, the ReChargX and EmptyX logos are trademarks owned by TonerRefillKits.com, LLC. All rights reserved.

ReChargX<sup>™</sup> RX463X V1.0 - 2019.05.16 Page 7 of 11 Place your finger over the post in the center of the reset gear (**Figure 15-2**).

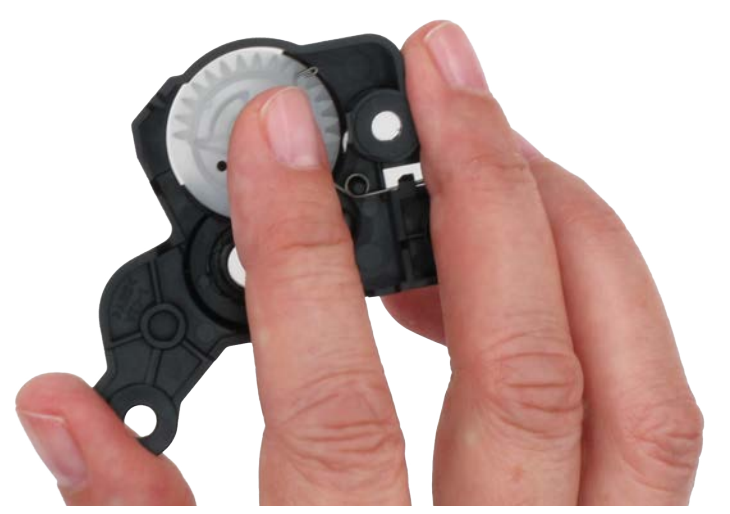

Figure 15-2: Securing the reset gear to the end cap

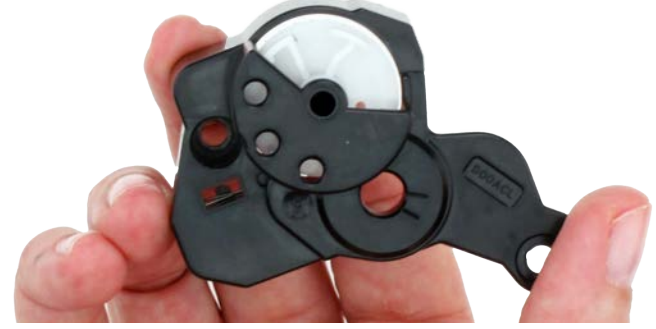

Figure 15-3: Readying the reset gear

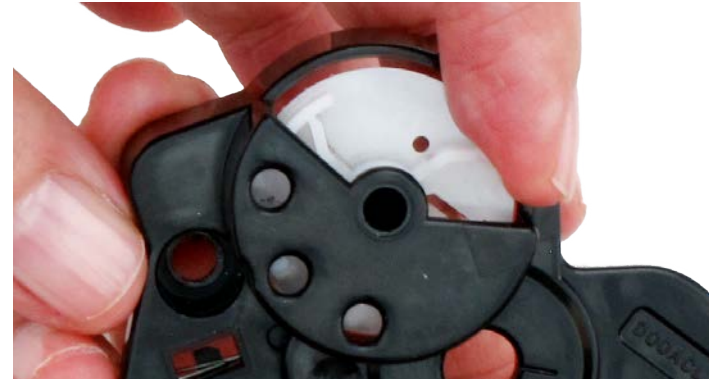

Figure 15-4: Turning the reset gear into place (1 of 2)

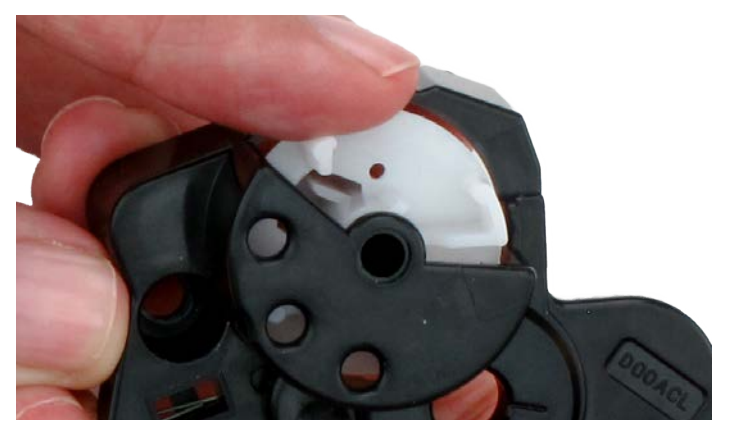

Figure 15-5: Turning the reset gear counterclockwise

Use your finger to grip the reset gear's arm while holding the back of the reset gear with your other hand's finger (**Figure 15-3**).

Use your finger to grip the reset gear's arm while holding the back of the reset gear with your other hand's finger (**Figure 15-4**).

Turn the reset gear counterclockwise (Figure 15-5).

TonerRefillKits.com 9am - 5pm ET Mon - Fri 800.527.3712 or 352.343.7533

© 1995-2019 ReChargX, EmptyX, TonerRefillKits, TonerRefillKits.com, the TonerRefillKits logo, the ReChargX and EmptyX logos are trademarks owned by TonerRefillKits.com, LLC. All rights reserved.

ReChargX<sup>™</sup> RX463X V1.0 - 2019.05.16 Page 8 of 11 Continue to holding the back of the reset gear, readying it to place onto the cartridge (**Figure 15-6**).

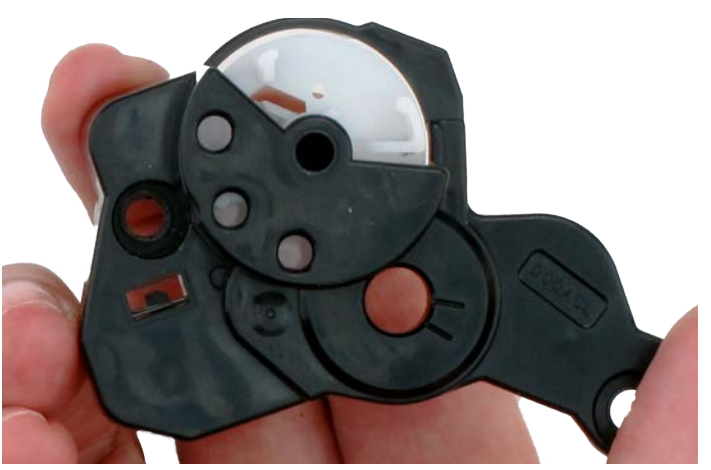

Figure 15-6: Holding the back of the reset gear

Use your finger to turn the reset gear the rest of the way, (the gear will no longer turn) (**Figure 15-7**).

Note: If the gear over rotates, repeat the process as the gear needs to be in this exact position when placing the end cap back onto the cartridge.

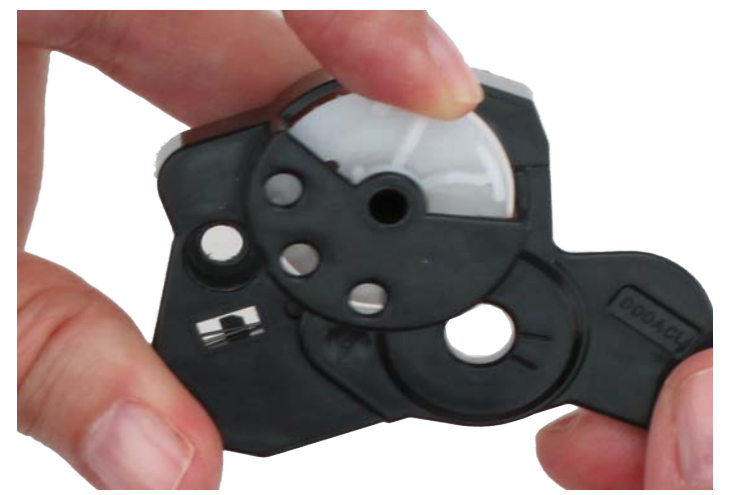

Figure 15-7: Rotating the gear the rest of the way (final position)

While holding the gear's arm to the left (do not release the reset gear, as the tension from the spring will cause it to rotate in the opposite direction) place the end cap back onto the cartridge aligning it to the gear, post, and screw openings (**Figure 15-8**).

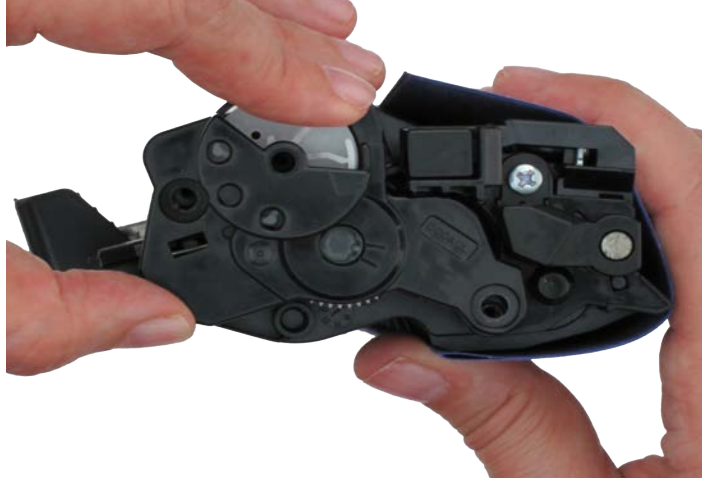

Figure 15-8: Placing the end cap onto the toner cartridge

TonerRefillKits.com 9am - 5pm ET Mon - Fri 800.527.3712 or 352.343.7533 ReChargX<sup>™</sup> RX463X V1.0 - 2019.05.16 Page 9 of 11 Secure the end cap to the cartridge (Figure 15-9).

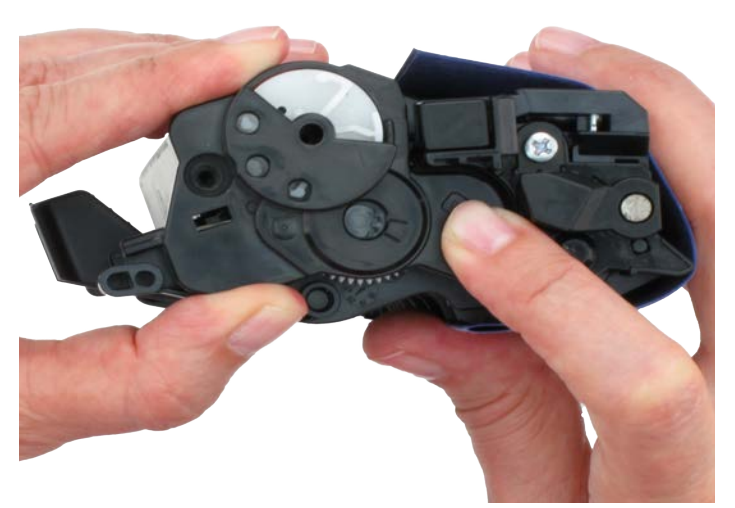

Figure 15-9: Securing the end cap to the toner cartridge

## Step 16: Reapply the end cap screws

Reapply the 1st screw to the end cap (Figure 16-1).

Reapply the 2nd screw to the end cap (**Figure 16-2**).

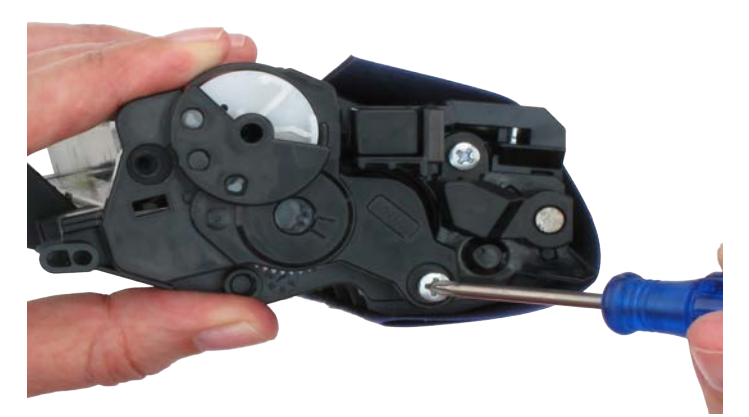

Figure 16-1: Reapplying the end cap screw (1 of 2)

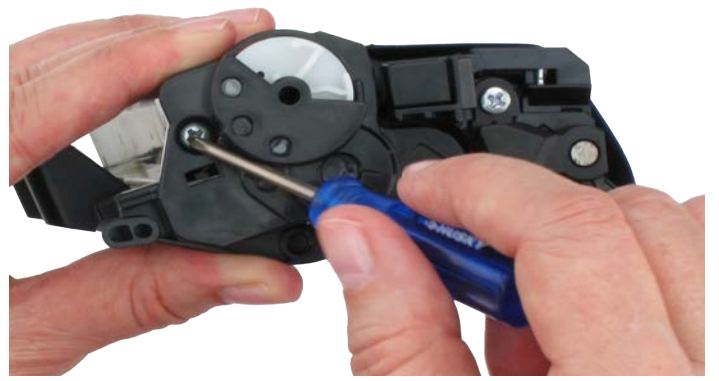

Figure 16-2: Reapplying the end cap screw (2 of 2)

## Step 17: Remove the protective paper

Remove the protective paper (**Figure 17**) and make certain you do not accidentally touch the developer roller once the paper has been removed.

## Step 18: Reinstall the cartridge into the drum unit

Reinstall the cartridge onto the drum unit (making certain it clicks into place). Place the entire assembly back into the printer (**Figure 18**).

**Note:** If your printer did not reset or recognize the cartridge, repeat the gear reset procedure.

## Congratulations - You are finished!

You have refilled your Brother cartridge and replaced the gears saving over 72% in the process versus "office superstore" prices.

## - End of ReChargX<sup>™</sup> RX463X Instructions -

## TonerRefillKits.com technical support and customer 100% satisfaction pledge

Our number one goal is to earn your long-term business. If you are not 100% satisfied with every aspect of your interaction with our company (our web site, ordering process, delivery process, refilling process (instructions, tools, components, etc.), packaging, quality of the print output, customer service, technical support or anything else...

## We need to hear from you NOW!

We are available Monday through Friday, 9am until 5pm (except for legal holidays) and are always ready, willing and happy to answer any of your questions or comments via customer service or technical support.

By telephone, please call us at 352.343.7533 or 800.527.3712 (800LASER12). We are also available via the "Live Chat" button on every page of our web site during the same hours.

You may also submit a technical support ticket after hours by navigating to:

https://TonerRefillKits.com/tech\_support\_form/

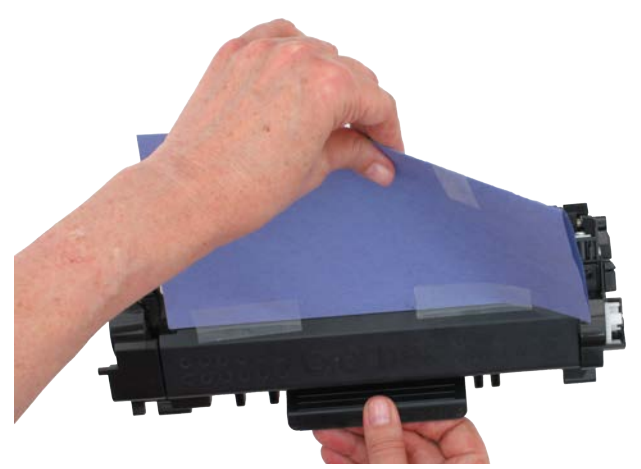

Figure 17: Removing the protective paper

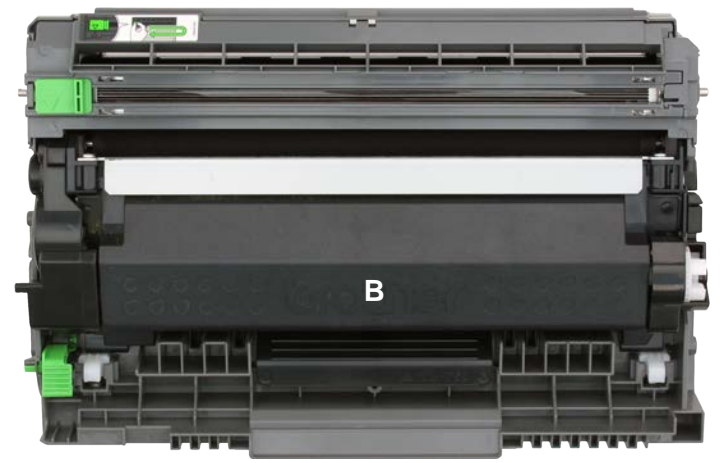

Figure 18: Cartridge/drum ready for use

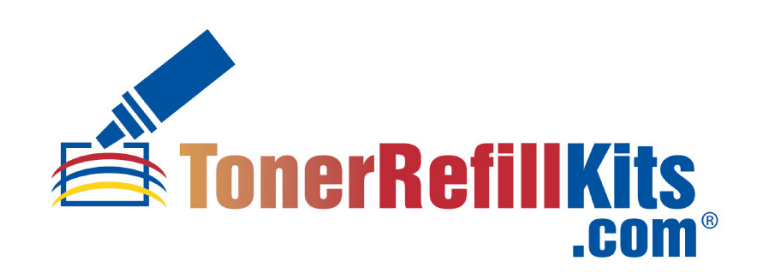

TonerRefillKits.com 9am - 5pm ET Mon - Fri 800.527.3712 or 352.343.7533

@ 1995-2019 ReChargX, EmptyX, TonerRefillKits, TonerRefillKits.com, the TonerRefillKits logo, the ReChargX and EmptyX logos are trademarks owned by TonerRefillKits.com, LLC. All rights reserved.

ReChargX<sup>™</sup> RX463X V1.0 - 2019.05.16 Page 11 of 11